## 华硕 BIOS 设置教程

1、开机不断点击键盘"Delete"键进入主板 BIOS,在界面中点击上方"监控"功能按钮。

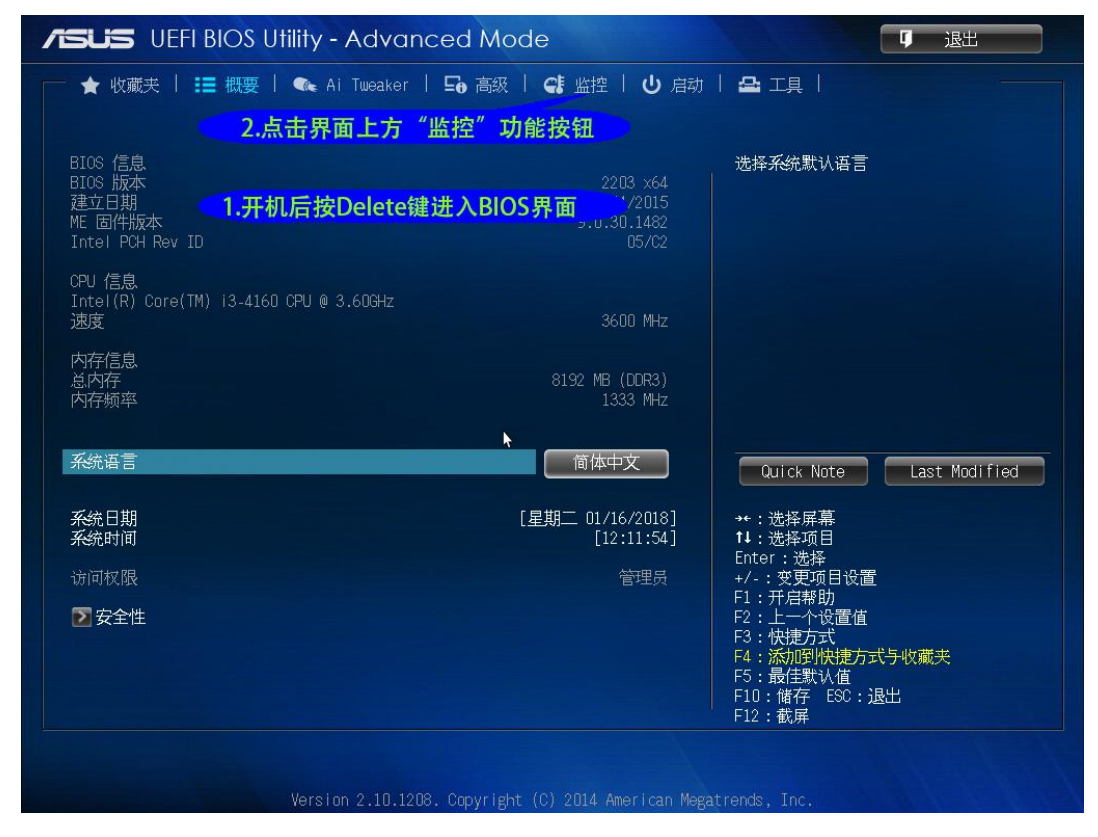

2、选中相应风扇接口,将"风扇预设文件"改为"高效"。

| ★ 収入 1 :=       | aker i <b>Eð</b> Ry |           |                     |                     |
|-----------------|---------------------|-----------|---------------------|---------------------|
| 12V电压           |                     | +12.192 V | 标准/静音/高             | 效/手动                |
| 处理器 Q-Fan 控制    |                     | 开启        |                     |                     |
| 处理器风扇速度最低限制     |                     | 200 RPM   |                     |                     |
| 处理器风扇预设文件       |                     | 标准        |                     |                     |
| 机箱风扇 1 Q-Fan 控制 | 机箱                  | 风扇 1 预设文件 |                     |                     |
| 机箱风扇 1 速度最低限制   | 长准                  |           |                     |                     |
| 机箱风扇 1 预设文件     | 静音                  |           |                     |                     |
|                 | 高X(<br>手动           |           | Quick Not           | e 🛛 🗌 Last Modified |
| 3.如图示, 将对应风扇模式由 | 1标准模式改为             | 高效模式      |                     |                     |
| 机箱风扇 2 速度最低限制   |                     | 600 RPM   | t↓:选择项目<br>Fnter・选择 |                     |
| 机箱风扇 2 预设文件     |                     | 标准        | +/-:变更项目            | 目设置                 |
|                 |                     |           | F1:开启帮助<br>F2:上一个设  | 置值                  |
| 电涌全保护功能         |                     | 美闭        | F3:快捷方式<br>F4:添加到快  | 捷方式与收藏夹             |
|                 |                     |           | F5:最佳默认<br>F10.储存 F | 值<br>SC·退出          |
|                 |                     |           | ▶ F12:截屏            |                     |

3、摁"F10"保存并退出。